# Anleitung zur Verwendung der Mediathek auf Mobilgeräten

### Installation der Onleihe-App

Sie finden die Onleihe-App sowohl im <u>Google Play Store</u> als auch im <u>App Store</u> von <u>Apple</u>. Installieren Sie die kostenlose Onleihe-App.

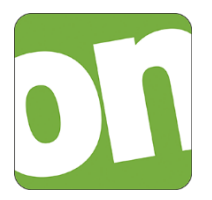

## Bibliotheksauswahl und Login

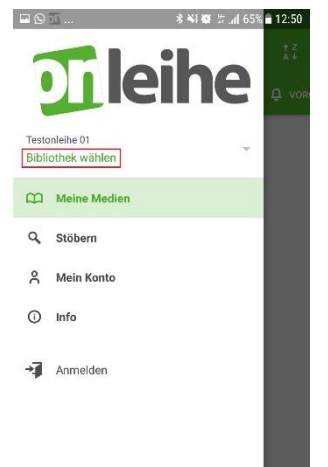

Starten Sie die Onleihe-App und wählen Sie oben links "Menü" → "Bibliothek wählen". Sie haben anschließend die Möglichkeit, Ihre Bibliothek entweder per scrollen aus der Liste auszuwählen, oder den Namen des Ortes direkt einzugeben.

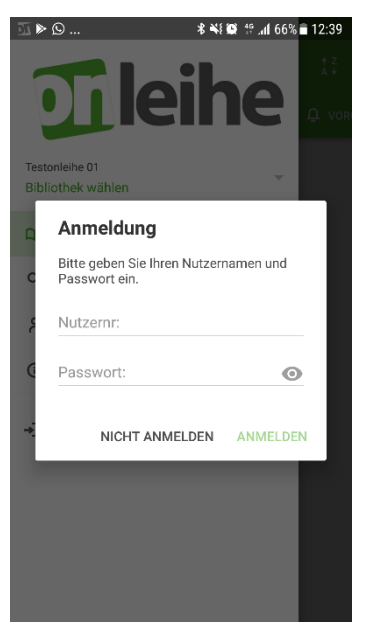

Melden Sie sich dann mit den Nutzerdaten Ihrer Bücherei an.

Diese bestehen aus Ihrer Kartennummer (z.B.: 00012345) und ihrem Geburtsdatum (TT.MM.JJJJ) als Passwort.

Mit dem Aufrufen des Menüs über das Icon in der linken oberen Ecke, können Sie verschiedene Funktionen und die Hauptnavigation erreichen.

#### Adobe ID anlegen

Um kopiergeschützte eBooks der Onleihe **eines US-Lieferanten** zu nutzen, benötigen Sie eine Adobe ID. Eine Adobe ID ist ein kostenloses Benutzerkonto beim Softwarehersteller Adobe.

Die Adobe ID stellt sicher, dass der ausgeliehene Titel nur von einer Person genutzt werden kann.

Diese Titel stellen bezüglich des Kopierschutzes eine Ausnahme dar.

#### Für andere Titel wird keine Adobe ID mehr benötigt.

#### Adobe ID autorisieren

Die Adobe ID autorisieren Sie in der Onleihe-App im "Menü"  $\rightarrow$  "Meine Konten".

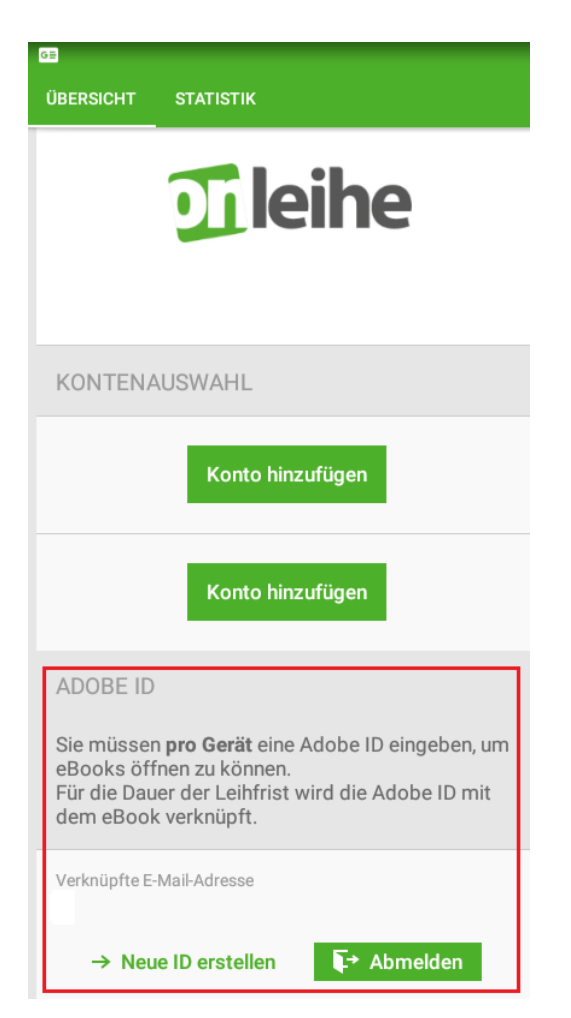